# Manual för Vårdplatsöversikten

## Innehållsförteckning

| Manual för Vårdplatsöversikten                                                                                                    | 2      |
|----------------------------------------------------------------------------------------------------|--------|
| Gruppering/Filtrering i Vårdplatsöversikten                                                                                                    |        |
| Utlokaliserade patienter                                                                                                    | 5      |
| Total översikt per sjukhus                                                                                                    | 6      |
| Utökad information per rad                                                                                                    | 7      |
| Fylla i information i den utökade informationen                                                                                                    |        |
|                                                                                                    | -      |
| Ange smitta                                                                                                    |        |
| Ange smitta                                                                                                    | 9<br>9 |
| Ange smitta<br>Ange antal överbeläggningsplatser<br>Aktivera överbeläggningsplan                                                                                                    |        |
| Ange smitta<br>Ange antal överbeläggningsplatser<br>Aktivera överbeläggningsplan<br>Aktivera överbeläggningsplan för specifik avdelning                                                                       |        |
| Ange smitta<br>Ange antal överbeläggningsplatser<br>Aktivera överbeläggningsplan<br>Aktivera överbeläggningsplan för specifik avdelning<br>Aktivera överbeläggningsplan för hela sjukhuset                    |        |
| Ange smitta<br>Ange antal överbeläggningsplatser<br>Aktivera överbeläggningsplan<br>Aktivera överbeläggningsplan för specifik avdelning<br>Aktivera överbeläggningsplan för hela sjukhuset<br>Intagningsstopp |        |

### Manual för Vårdplatsöversikten

Ni hittar valet under Meny  $\rightarrow$  Översikter  $\rightarrow$  Vårdplatsöversikt. Fönstret Vårdplatsöversikt öppnas och visar beläggning för respektive sjukhus/avdelning.

| I🔹 🕂 Meny                                                            | <b>19</b> E                                                                  | fternamn     | Förnamn         |            | Q          |            |            |            | Rer         | nsa  | Listor 🔻 |
|----------------------------------------------------------------------|------------------------------------------------------------------------------|--------------|-----------------|------------|------------|------------|------------|------------|-------------|------|----------|
| MINA GENVÄGAR                                                        | Vårdplatsöversikt                                                            |              |                 |            |            |            |            |            |             |      |          |
| Nytt meddelande<br>Journal<br>Beställning provbu<br>Systemövergripan | Filtrera<br>Inget                                                            | Gruppering 🏚 | Medicinskt ansv | arig enhet |            |            |            |            | C           | C Up | pdatera  |
| Enhetsregister<br>Vårdplatsöversikt<br>Disponibla vårdpla            | Enhet<br>- Barn- och Ungdom                                                  | nskliniken   | Lediga vp       | 2H Prognos | 8H Prognos | 8H Planera | 8H Planera | Utskrivnin | Utlokaliser |      |          |
| Fastställda vårdpl<br>Vårdplatsbeläggni                              | Avdelning 64                                                                 |              | 0               | 0          | 0          |            |            | -          |             | 1    |          |
| Konfigurera vardpl                                                   | Geriatrik och med                                                            | icinsk re    |                 |            |            | J          | -          | -          |             |      |          |
|                                                                      | Infektionsavdelning 2                                                        | 2            | •               | •          | 0          |            | -          | -          |             | 1.   |          |
|                                                                      | Infektionsavdelninger                                                        | n            | <br>29          | 29         | 29         |            | -          |            |             |      |          |
|                                                                      | Kirurgavdelning 6<br>Kirurgavdelning 8 aku                                   | utvård       | 17              | 17<br>12   | 17<br>12   |            | -          | -          |             | 1.   |          |
| Behåll fönster                                                       | Kirurgisk observation                                                        | isplats      | 0               | 0          | 0          |            | -          |            |             | 1.   |          |
| $\times$                                                             | Kırurgisk övernattning     Kırurgisk övernattning     Kırurgisk övernattning | gspiats      | -               |            | -          |            | -          | -          |             |      |          |
| <br>ს ლ ⊲ (                                                          | Avdelning 85<br>BB Västerås                                                  |              | 0               | 0          | 0          | -          | -          | -          |             | 1    |          |

| 2 |                      | 2 |           | 3          | 4          | 5 6        | 6          | 7          | 8           |     |
|---|----------------------|---|-----------|------------|------------|------------|------------|------------|-------------|-----|
|   | Enhet                |   | Lediga vp | 2H Prognos | 8H Prognos | 8H Planera | 8H Planera | Utskrivnin | Utlokaliser |     |
|   | ▼ Fagersta sjukhus   |   | 10        | 10         | 10         |            |            |            |             |     |
|   | Avdelning 1 Fagersta | 1 | 10        | 10         | 10         |            | -          |            |             | 1 - |
|   | ✓ Köping sjukhus     | - |           |            |            |            |            |            |             |     |
|   | Avdelning 1 Köping   |   | •         | •          | •          | -          | -          |            |             | / - |

- 1. Antal lediga vårdplatser visas med grön markering (om det inte finns några lediga eller disponibla är det en svart bakgrund med streck, är det överbelagt på avdelningen visas det i rött)
- 2. Kolumn för antal lediga vårdplatser just nu
- 3. Kolumn för hur antalet lediga vårdplatser ser ut inom en 2 timmars prognos
- 4. Kolumn för hur antalet lediga vårdplatser ser ut inom en 8 timmars prognos
- 5. Här visas hur många som planeras att skrivas in inom en 8 timmars prognos (bokade inskrivningar samt planerade förflyttningar till avdelningen)
- 6. Här visas hur många som planeras att skrivas ut inom en 8 timmars prognos (planerade utskrivningar samt planerade förflyttningar från avdelningen)
- 7. Här visas hur många som är utskrivningsklara via Link på avdelningen
- 8. Här visas hur många som är utlokaliserade till andra avdelningar

Prognosen ändras utifrån datum och klockslag för bokade inskrivningar, planerade utskrivningar samt planerade förflyttningar. Informationen hämtas från andra delar i Cosmic, bl a Enhetsöversikten.

**OBS!** Timmar för prognos (2 och 8) kan eventuellt komma att ändras i Region Västmanland.

#### Gruppering/Filtrering i Vårdplatsöversikten

När Vårdplatsöversikten öppnas är den automatisk grupperad på Medicinskt ansvarig enhet och presenterar alla Medicinskt ansvariga enheter oavsett sjukhus. Listan visas i bokstavsordning och under respektive Medicinskt ansvarig enhet visas tillhörande avdelningar.

| jet 👻 Sjukhus Klust          | er Medicinskt ans | varig enhet |            |            |            |            | [           | C Uppo | dater |
|------------------------------|-------------------|-------------|------------|------------|------------|------------|-------------|--------|-------|
| Enhet                        | Lediga vp         | 2H Prognos  | 8H Prognos | 8H Planera | 8H Planera | Utskrivnin | Utlokaliser |        |       |
| ▼ Barn- och Ungdomskliniken  |                   |             |            |            |            |            |             |        |       |
| Avdelning 64                 | •                 | •           | •          |            |            |            |             | 1 -    |       |
| Avdelning 69                 | •                 | •           | -          | J -        | -          | -          |             | 1 -    |       |
| Geriatrik och medicinsk re   |                   |             |            |            |            |            |             |        |       |
| ✓ Infektionskliniken         |                   |             |            |            |            |            |             |        |       |
| Infektionsavdelning 2        | -                 | •           | -          |            | -          | -          |             | / -    |       |
| Infektionsavdelningen        | •                 | -           | -          |            |            |            |             | 1 -    |       |
| ✓ Kirurgkliniken             | 29                | 29          | 29         |            |            |            |             |        |       |
| Kirurgavdelning 6            | 17                | 17          | 17         |            |            |            |             | 1 -    |       |
| Kirurgavdelning 8 akutvård   | 12                | 12          | 12         |            |            |            |             | 1 -    |       |
| Kirurgisk observationsplats  | •                 | •           | •          |            |            |            |             | 1 -    |       |
| Kirurgisk övernattningsplats | •                 | 0           | •          |            |            |            |             | 1 -    |       |
| ✓ Kvinnokliniken             |                   |             |            |            |            |            |             |        |       |
| Avdelning 85                 | •                 | •           | •          |            | -          |            |             | 1 -    |       |

Det går även att välja att gruppera på efter sjukhus. Listan visas i bokstavsordning och under respektive sjukhus visas tillhörande avdelningar.

| iltrera<br>Inget V Sjukhus Klu | ster Medicinskt ansv | arig enhet |            |            |            |            | (           | C Uppdat |
|--------------------------------|----------------------|------------|------------|------------|------------|------------|-------------|----------|
| Enhet                          | Lediga vp            | 2H Prognos | 8H Prognos | 8H Planera | 8H Planera | Utskrivnin | Utlokaliser |          |
| ✓ Fagersta sjukhus             | 10                   | 10         | 10         |            |            |            |             |          |
| Avdelning 1 Fagersta           | 10                   | 10         | 10         |            | -          |            |             | / -      |
| ▼ Köping sjukhus               |                      |            |            |            |            |            |             |          |
| Avdelning 1 Köping             | •                    | •          | •          |            | -          |            |             | 1 -      |
| Avdelning 2 Köping             | •                    | -          | -          |            | -          |            |             | / -      |
| Avdelning 3 Köping             | 0                    | •          | •          |            | -          |            |             | 1 -      |
| Hjärtintensivavdelningen Köp   | •                    | •          | •          |            | -          |            |             | / -      |
| ▼ Sala sjukhus                 | 12                   | 12         | 12         |            |            |            |             |          |
| Avdelning 1 Sala               | 12                   | 12         | 12         |            | -          |            |             | / -      |
| ▼ Västerås sjukhus             | 29                   | 29         | 29         |            |            |            |             |          |
| Avdelning 5                    | -                    | -          | -          |            | -          |            |             | / -      |
| Avdelning 64                   | •                    | •          | •          |            |            |            |             | / -      |
| Avdelning 69                   | 0                    | •          | •          |            | -          |            |             | 1 -      |
| Avdelning 80                   | 0                    | -          | •          |            | -          |            |             | 1 -      |
| Avdelning 85                   |                      |            |            |            |            | -          |             | A -      |

Det går också att gruppera utifrån Kluster. Under kluster är det möjligt att gruppera avdelningar under rubriker, ex. MAVA-koordinatorerna kan ha en grupp (kluster) med namnet MAVA som innehåller de avdelningar som de främst arbetar mot.

Detta konfigureras endast av systemadministratörer och därför behöver ett ärende till Cosmicsupporten skapas när man önskar en ny grupp (kluster).

|                                                  | atsöversikt |                 |                           |
|--------------------------------------------------|-------------|-----------------|---------------------------|
| Filtrera Gruppering                              | Gr          | uppering        |                           |
| Inget - Sjukhus Kluster Medicinskt ansvarig enhe | 👻 S         | Sjukhus Kluster | Medicinskt ansvarig enhet |

Tillsammans med de olika grupperingarna går det också att filtrera på respektive sjukhus.

Ex. Det går att filtrera på specifikt sjukhus och endast se Medicinskt ansvariga enheter för just det sjukhuset.

|                        | Filtrera                                | Gruppering   | \$         |                  |             |              |             |             |              |              |      |
|------------------------|-----------------------------------------|--------------|------------|------------------|-------------|--------------|-------------|-------------|--------------|--------------|------|
| na provbu              | Inget                                   | Sjukhus      | Kluster    | Medicinskt ansva | rig enhet   |              |             |             |              | ſ            | CU   |
| vergripan              | 🗌 🗌 Fagersta sjukhus                    | 1            |            |                  |             |              |             |             |              |              |      |
| aister                 | Köping sjukhus                          |              |            |                  |             |              |             |             |              |              |      |
| söversikt              | Sala sjukhus                            |              |            | Lodias vo        | 2LI Prognos | OLI Drognos  | OLI Planara |             | Utekriumin   | Litlakalinar |      |
| la vårdpla             | Västerås sjukhus                        |              |            | Leuiga vp        | 2H Flogilos | on Flogillos | on ridireid | on rialiela | Utskitviilit | ouokansei    |      |
| da vårdpl              | - ourn oen ongaonne                     | mliniken     |            |                  |             |              |             |             |              | -            |      |
| sbeläggni              | Avdelning 64                            |              |            | 0                | 0           | •            |             | -           | **           |              | 1    |
| era vårdpl             | Avdelning 69                            |              |            | •                | •           | •            |             | -           |              |              | 1    |
|                        | <ul> <li>Geriatrik och medic</li> </ul> | insk re      |            |                  |             |              |             |             |              |              |      |
|                        | ✓ Infektionskliniken                    |              |            |                  |             |              |             |             |              |              |      |
|                        | Infektionsavdelning 2                   |              |            | -                | -           |              |             | -           |              |              |      |
| rera<br>agersta sjukhu | Gruppering s<br>s ▼ Sjukhus K           | iluster Medi | icinskt an | svarig enhet     |             |              |             |             |              | C            | Uppd |
| Enhet                  |                                         |              | Lediga vp  | 2H Progno        | s 8H Progno | os 8H Plan   | era 8H Pla  | anera Utsk  | rivnin Ut    | lokaliser    |      |
|                        | anlands sjukhus Kö                      |              | 10         | 10               | 10          |              |             | -           |              |              |      |
| ▼ Västm                |                                         |              |            |                  |             |              |             |             |              |              |      |

#### Utlokaliserade patienter

Till höger i fönstret går det att se information kring utlokaliserade patienter.

- a meny (F10) eller (Ctrl+M) . 凸 × Gruppering 🏟 Filtrera Sjukhus Kluster Medicinskt ansvarig enhet C Uppdatera -2 Inget θ Enhet 2H Prognos 8H Prognos 8H Planera... 8H Planera... Utskrivnin... Utlokaliser. Lediga vp 10 10 --------▼ Fagersta sjukhus 10 --10 10 10 / -Avdelning 1 Fagersta ---------------Köping sjukhus --------------- Sala sjukhus 12 12 12 ------------ Västerås sjukhus 29 29 29 Avdelning 5 --------Ì • 0 ------Avdelning 64 ---• 0 0 0 \_\_\_ Avdelning 69 -Avdelning 80 0 ------• 0 ٠ ---• Avdelning 85 Barn anhörigavdelning 0 1 ---0 • ---1 BB Västerås • 0 Blod- magtarm- och reumatol.. 0 ---------1 -Diabetes- njur- och lungavdel.. 0 0 • ---1 -Förlossningsavdelning A .
- 1. Klicka på symbolen 🤤 för att visa en överblick över utlokaliserade patienter

2. Information hur många patienter som är utlokaliserade visas. Man ser också varifrån de utlokaliserats samt vilka avdelningar de ligger på

| Vårdplatsöversikt |                                                                              | _ 윤×                                                                                                    |
|-------------------|------------------------------------------------------------------------------|----------------------------------------------------------------------------------------------------|
| Filtrera          | Gruppering Image: Sjukhus     Kluster     Medicinskt ansvarig enhet          | C Uppdatera                                                                                             |
| Enhet             | Ledig 2H Pr 8H Pr 8H Pla 8H Pla Utskri Utloka<br>Tabellen har inget innehåll | <ul> <li>Utlokaliserade</li> <li>Västmanlands sjukhus S</li> <li>1 på Kirurgavdelning 8 akut</li> </ul> |

3. För att stänga informationen, klicka på symbolen igen

#### Total översikt per sjukhus

Nedtill i fönstret Vårdplatsöversikt visas en total översikt kring beläggningen per sjukhus när ett sjukhus är valt.

Här ser man Totalt antal platser, disponibla platser, lediga platser, prognoser, patienter planerade till andra sjukhus, patienter på akuten och hur många som troligen blir inskrivna från akuten.

(i):et till höger om **Trolig inskrivning** visar mer information om hur många patienter som är planerade till respektive medicinskt ansvar från akutmottagningar.

Information kring beläggning för varje sjukhus visas också som stapeldiagram. (i):et till höger visar tydligare förklaring över vad de olika staplarna betyder.

Filtrera Gruppering Sjukhus Kluster Medicinskt ansvarig enhet C Uppdatera Inge 9 Enhet Lediga vp 2h Prognos 8h Prognos 8h in (plan... 8h ut (plan.. Utskrivnin.. Utlokalise ▼ Barn- och Ungdomskliniken 24 24 24 Avdelning 64 1 -• 0 24 24 24 1 -Avdelning 69 ✓ Geriatrik och medicinsk re... 33 33 33 24 Geriatrik Akut 24 24 1 -Geriatrikavdelningen 12 12 12 Rehabmedicinavdelningen 1 --3 -3 -3 ✓ Infektionskliniken 44 44 44 Infektionsavdelning 2 24 24 24 1 -Infektionsavdelningen 20 20 20 / -▼ Kirurgkliniken 19 17 17 7 10 10 / -Kirurgavdelning 6 12 Kirurgavdelning 8 akutvård 7 7 Kirurgisk observationsplats 0 0 0 1 -Kirurgisk övernattningsplats 0 0 • / -▼ Kvinnokliniken 35 35 35 Avdelning 85 15 15 15 1 -Fagersta sjukhus Köping sjukhus Sala sjukhus Västerås sjukhus Totalt Akuten ... (i) 0 Patienter nu Disponibla 0 Lediga 0 Trolig inskrivning 0 () Prognos 0 h 0 0 0 Prognos 0 h Till andra sjukhus 0 🛈

Genom att klicka på de tre prickarna ... går det att få informationen i tabellform.

#### Utökad information per rad

Vill man se mer detaljer för en avdelning markeras raden och man trycker på pilen till höger på den raden.

| y (F10) eller (Ctri+M)           |                 |                |             |            |            |            |            |             |       |         |   |
|----------------------------------|-----------------|----------------|-------------|------------|------------|------------|------------|-------------|-------|---------|---|
| trera G                          | eruppering 🏟    |                |             |            |            |            |            |             |       |         | _ |
| nget 👻                           | Sjukhus Kluster | Medicinskt ans | varig enhet |            |            |            |            | l           | G Obt | odatera |   |
|                                  |                 |                |             |            |            |            |            |             |       |         |   |
|                                  |                 |                |             |            |            |            |            |             |       |         |   |
| Enhet                            |                 | Lediga vp      | 2H Prognos  | 8H Prognos | 8H Planera | 8H Planera | Utskrivnin | Utlokaliser |       |         |   |
| ▼ Fagersta sjukhus               |                 | 10             | 10          | 10         |            |            |            |             | _     |         |   |
| Avdelning 1 Fagersta             |                 | 10             | 10          | 10         |            | -          |            |             | 1 -   |         |   |
| Köping sjukhus                   |                 |                |             |            |            |            |            |             | _     |         |   |
| <ul> <li>Sala sjukhus</li> </ul> |                 | 12             | 12          | 12         |            |            |            |             |       |         |   |
| ▼ Västerås sjukhus               |                 | 29             | 29          | 29         |            |            |            |             |       |         |   |
| Avdelning 5                      |                 | -              | -           | -          |            | -          |            |             | 1 -   |         |   |
| Avdelning 64                     |                 | •              | •           | •          |            |            |            |             | 1 -   |         |   |
| Avdelning 69                     |                 | •              | •           | •          |            | -          | -          |             | 1 -   |         |   |
| Avdelning 80                     |                 |                |             |            |            | -          |            |             | / -   |         |   |
| Avdelning 85                     |                 |                |             |            |            | -          | -          |             |       |         |   |
| Barn anhörigavdelning            |                 |                |             |            |            | _          |            |             |       | -       |   |
| Dani aniongavdenning             |                 |                |             |            |            |            |            |             |       | _       |   |
| BB vasteras                      |                 |                |             |            | -          | -          | -          |             | · · · | _       |   |
| Blod- magtarm- och reumat        | tol             | •              | -           | -          |            | -          | -          |             | / •   | _       |   |
| Diabetes- njur- och lungavde     | el              | -              | •           | •          |            | -          |            |             | 1 -   |         |   |
| Förlossningsavdelning            |                 |                |             |            |            | -          |            |             | × .   |         |   |

I vyn som kommer fram är avdelningen markerad och här kan man se:

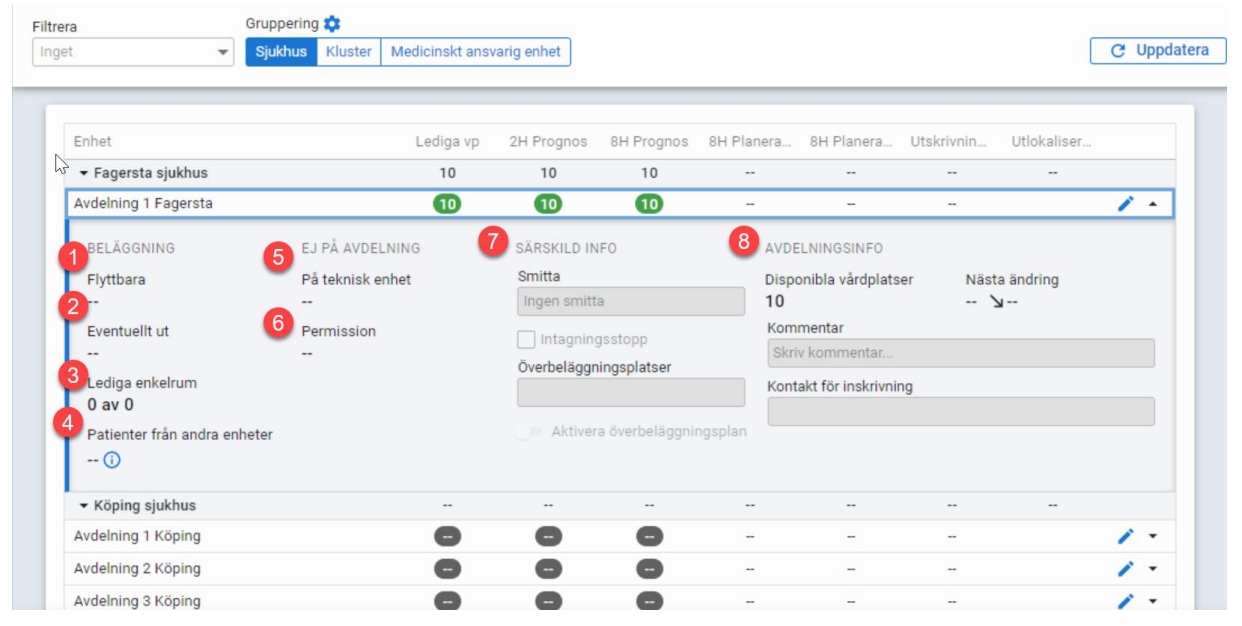

- 1. Antal patienter som är flyttbara
- 2. Antal patienter som eventuellt kommer att skrivas ut (räknas inte med i prognosen)
- 3. Hur många enkelrum som är lediga
- 4. Hur många patienter på avdelningen som är utlokaliserade från andra enheter, via (i):et visas information om varifrån
- 5. Här visas om det finns patienter på en teknisk enhet (ex. IVA)
- 6. Hur många patienter som är på permission (här visas också hur många som behåller sin plats under permission)
- 7. Här visas särskild information om ex. Smitta, överbeläggningsplatser. Här ser man också om det skulle vara intagningsstopp eller att man aktiverat överbeläggningsplan.
- 8. Här visas avdelningsinformation med bl a information om hur många disponibla platser avdelningen ha och när nästa förändring av antal vårdplatser sker.

#### Fylla i information i den utökade informationen

I den utökade informationen går det att fylla i Särskild information och Avdelningsinfo.

**OBS!** Endast utsedd vårdpersonal med behörighet kommer att ha möjlighet att justera information under Särskild information.

- 1. Tryck på pennan
- 2. Fälten blir aktiva för att kunna fyllas i. Här aktiverar man även intagningsstopp eller aktiverar överbeläggningsplan

| era Gru<br>et <b>v</b>                                                                                            | uppering 🛟<br>jukhus Kluster Medicinskt an                | svarig enhet                                                                                                    |                                           |                                                                                            |                               | C Uppda    |
|----------------------------------------------------------------------------------------------------|-----------------------------------------------------------|----------------------------------------------------------------------------------------------------|-------------------------------------------|--------------------------------------------------------------------------------------------|-------------------------------|------------|
| Enhet<br>• Fagersta sjukhus<br>Avdelning 1 Fagersta                                                               | Lediga vp<br>10<br>10                                     | 2H Prognos 8<br>10<br>10                                                                                                    | 3H Prognos 8H Plar<br>10<br>10            | nera 8H Planera Ut<br><br>-                                                                | skrivnin Utlokaliser<br>1<br> | <u>,</u> . |
| BELÂGGNING<br>Flyttbara<br><br>Eventuellt ut<br><br>Lediga enkelrum<br>O av O<br>Patienter från andra enhete<br>① | EJ PÅ AVDELNING<br>På teknisk enhet<br><br>Permission<br> | <ul> <li>SÄRSKILD INFO</li> <li>Smitta</li> <li>Ingen smitta</li> <li>Intagningss</li> <li>Överbeläggning</li> <li>Aktivera ö</li> </ul> | stopp<br>jsplatser<br>iverbeläggningsplan | AVDELNINGSINFO Disponibla vårdplatser 10 Kommentar Skriv kommentar Kontakt för inskrivning | Nästa ändring<br>۲            | para       |
| <ul> <li>Köping sjukhus</li> <li>Avdelning 1 Köping</li> <li>Avdelning 2 Köping</li> </ul>                        |                                                           |                                                                                                    |                                           |                                                                                            | -                             |            |
| Avdelning 3 Köping                                                                                                |                                                           | •                                                                                                    |                                           | -                                                                                          |                               | 1 -        |

3. Tänk på att Spara när allt är ifyllt

Klicka på pilen igen för att stänga den utökade informationen.

| Enhet                              |                  | Lediga vp | 2H Prognos  | 8H Prognos     | 8H Plan | iera 8H Planera       | Utskrivi | nin Utloka    | liser |
|------------------------------------|------------------|-----------|-------------|----------------|---------|-----------------------|----------|---------------|-------|
| ▼ Fagersta sjukhus                 |                  | 10        | 10          | 10             |         |                       |          | -             | -     |
| Avdelning 1 Fagersta               |                  | 10        | 10          | 10             |         | -                     | -        |               | 1     |
| BELÄGGNING                         | EJ PÅ AVDELNING  | G         | SÄRSKILD IN | IFO            |         | AVDELNINGSINFO        |          |               |       |
| Flyttbara                          | På teknisk enhet |           | Smitta      |                |         | Disponibla vårdplats  | ser      | Nästa ändring | g     |
|                                    |                  |           | Ingen smitt | а              |         | 10                    |          | 12            |       |
| Eventuellt ut                      | Permission       |           |             | asstonn        | 2       | Kommentar             |          |               |       |
|                                    |                  |           | Överbelägan | vingenleteer   |         | Skriv kommentar       |          |               |       |
| Lediga enkelrum                    |                  |           | Overbelaggi | ingsplatsel    |         | Kontakt för inskrivni | ing      |               |       |
| 0 av 0                             |                  |           |             |                |         |                       |          |               |       |
| Patienter från andra enheter       |                  |           | Aktiver     | a överbeläggni | ngsplan |                       |          |               |       |
| ()                                 |                  |           |             |                |         |                       |          |               | Spara |
| <ul> <li>Köping sjukhus</li> </ul> |                  |           |             |                |         |                       |          | -             | -     |
| Avdelning 1 Köping                 |                  |           |             |                |         |                       |          |               | 1     |

#### Ange smitta

För att ange Smitta på avdelningen läggs detta in i Utökade informationen för avdelningen i Vårdplatsöversikten.

**OBS!** Endast utsedd vårdpersonal med behörighet kommer att ha möjlighet att ange Smitta.

- 1. För att ange Smitta för en specifik avdelning öppnas den utökade informationen via pennan
- 2. Skriv in Smitta
- 3. Spara

| BELÄGGNING                                      | EJ PÅ AVDELNING  | SÄRSKILD INFO                                  | AVDELNINGSINFO                                          |               |
|-------------------------------------------------|------------------|------------------------------------------------|---------------------------------------------------------|---------------|
| Flyttbara                                       | På teknisk enhet | Smitta                                         | Disponibla vårdplatser                                  | Nästa ändring |
|                                                 |                  | Ingen smitta                                   |                                                         |               |
| Eventuellt ut<br>1<br>Lediga enkelrum<br>0 av 0 | Permission<br>   | ाntagningsstopp<br>Överbeläggningsplatser<br>अ | Kommentar<br>Skriv kommentar<br>Kontakt för inskrivning |               |
| Patienter från andra enheter<br>1 🛈             |                  | Aktivera överbeläggningsplan                   |                                                         | Spara         |

Vid avdelningens namn i Vårdplatsöversikten presenteras en symbol som visar smitta. Stå still med muspekaren på symbolen för att se vad som registrerats.

| vdelning | <b>É</b> |  |
|----------|----------|--|
|----------|----------|--|

#### Ange antal överbeläggningsplatser

För att presentera hur många överbeläggningsplatser som avdelningen har när överbeläggningsplan aktiveras måste detta läggas in i Utökade informationen för avdelningen i Vårdplatsöversikten.

**OBS!** Endast utsedd vårdpersonal med behörighet kommer att ha möjlighet att ange Överbeläggningsplatser.

- 4. För att ange Överbeläggningsplatser för en specifik avdelning öppnas den utökade informationen via pennan.
- 5. Skriv in antal överbeläggningsplatser
- 6. Spara

| BELÄGGNING                                                                                              | EJ PÅ AVDELNING    | SÄRSKILD INFO                                                                                                    | AVDELNINGSINFO                                          | Nästa ändring |
|----------------------------------------------------------------------------------------------------|--------------------|----------------------------------------------------------------------------------------------------|---------------------------------------------------------|---------------|
| Flyttbara                                                                                               | På teknisk enhet   | Smitta                                                                                                    | Disponibla vårdplatser                                  |               |
| <br>Eventuellt ut<br>1<br>Lediga enkelrum<br>0 av 0<br>Patienter från andra enheter<br>1 <sup>(</sup> ) | <br>Permission<br> | ingen smitta         Intagningsstopp         Överbeläggningsplatser         3         Aktivera överbeläggningsplan | Kommentar<br>Skriv kommentar<br>Kontakt för inskrivning | Spara         |

#### Aktivera överbeläggningsplan

Om överbeläggningsplanen aktiveras så kommer denna ruta upp och ni väljer att trycka på Aktivera.

**OBS!** Endast utsedd vårdpersonal med behörighet kommer att ha möjlighet att Aktivera överbeläggningsplan.

#### Aktivera överbeläggningsplan för specifik avdelning

- 1. För att aktivera överbeläggningsplan för en specifik avdelning öppnas den utökade informationen via pennan
- 2. Klicka på Aktivera överbeläggningsplan
- 3. Bekräfta aktivering av överbeläggningsplan genom att klicka på Aktivera och sedan Spara

| lplatsöversikt                                                                      |                      |                   |                   |                  |                   |            |            |              |           |     |
|-------------------------------------------------------------------------------------|----------------------|-------------------|-------------------|------------------|-------------------|------------|------------|--------------|-----------|-----|
| ra Gruppe<br>t <b>yukh</b>                                                          | ring 🗱<br>us Kluster | Medicinskt ansv   | varig enhet       |                  |                   |            |            | (            | C Uppdate | era |
| Enhet                                                                               |                      | Lediga vp         | 2H Prognos        | 8H Prognos       | 8H Planera        | 8H Planera | Utskrivnin | Utlokaliser_ |           |     |
|                                                                                     |                      | 10                | 10                | 10               |                   |            |            | -            |           |     |
| Avdelning 1 Fagersta                                                                |                      | O                 | Ð                 | Ð                | -                 | -          | -          |              | 1 -       |     |
| Flyttbara<br><br>Eventuellt ut                                                      | Överbeläggr          | ningsplanen aktiv | eras för alla enh | neter på sjukhu: | set eller en enda | a enhet    |            | i andring    |           |     |
| <br>Lediga enkelrum                                                                 |                      |                   |                   |                  |                   | Avbryt     | Aktivera   |              |           |     |
| <br>Lediga enkelrum<br>0 av 0<br>Patienter från andra enheter<br>()                 |                      |                   | Aktiver           | ra överbeläggnir | ngsplan           | Avbryt     | Aktivera   |              | Spara     |     |
| <br>Lediga enkelrum<br>0 av 0<br>Patienter från andra enheter<br><br>Köping sjukhus |                      |                   | Aktiver           | a överbeläggni   | ngsplan           | Avbryt     | Aktivera   | -            | Spara     |     |

#### Aktivera överbeläggningsplan för hela sjukhuset

- 1. För att aktivera överbeläggningsplan för ett helt sjukhus markeras sjukhuset nedtill i fönstret Vårdplatsöversikt
- 2. Klicka på Aktivera överbeläggningsplan nedtill till vänster
- 3. Bekräfta aktivering av överbeläggningsplan genom att klicka på Aktivera

| Filtrera           |          | Gruppering          | r Med     | icinskt a | nsvaria enhet  | h           |            |            |             |             |            |             |      |         | Uppdatera 85 |
|--------------------|----------|---------------------|-----------|-----------|----------------|-------------|------------|------------|-------------|-------------|------------|-------------|------|---------|--------------|
| Inger              | •        |                     | mea       | ionione u | istang childre | J           |            |            |             |             |            |             |      |         | oppuatera    |
|                    |          | Enhet               |           |           |                | Lediga vp   | 2h Prognos | 8h Prognos | 8h in (plan | 8h ut (plan | Utskrivnin | Utlokaliser |      |         | 9            |
|                    |          | ▼ Västerås sjukt    | hus       |           |                | 274         | 272        | 272        | 7           | 8           |            |             |      |         |              |
|                    |          | Avdelning 69        |           |           |                | 24          | 24         | 24         | -           | -           |            |             | 1 -  |         |              |
|                    |          | Avdelning 80        |           |           |                | 20          | 20         | 20         |             |             |            |             | / -  |         |              |
|                    |          | Avdelning 85        |           |           |                | 15          | 15         | 15         |             |             |            |             | / -  |         | 1            |
|                    |          | BB Västerås         |           |           |                | 10          | 10         | 10         |             |             |            |             | / -  |         |              |
|                    |          | Blod- magtarm- o    | ich reum  | atol      |                | 24          | 24         | 24         | -           | -           | -          |             | 1 -  |         |              |
|                    |          | Diabetes- njur- oc  | ch lungav | /del      |                | 15          | 15         | 15         | -           | -           |            |             | / -  |         |              |
|                    |          | Förlossningsavde    | elning    |           |                | 10          | 10         | 10         | -           | -           |            |             | 1 -  |         |              |
|                    |          | Geriatrik Akut      |           |           |                | 24          | 24         | 24         |             |             |            |             | 1 -  |         |              |
|                    |          | Geriatrikavdelning  | gen       |           |                | 12          | 12         | 12         |             |             |            |             | / -  |         |              |
|                    |          | Hjärtavdelningen    |           |           |                | 32          | 31         | 31         | 1           | -           |            |             | / -  |         |              |
| Fagersta sjukhus   | Köping s | jukhus Sala sjukhus | s Väst    | erås sjul | thus           |             |            |            |             |             |            |             |      |         |              |
| Totalt             |          | Akuten              |           |           |                |             |            |            |             |             |            |             |      |         |              |
| Disponibla         | 289      | Patienter nu        | 2         | -         |                |             |            | 0          |             |             |            |             |      |         | 🛈            |
| Lediga             | 274      | Trolig inskrivning  | 1 (1)     | ente      | 5              |             |            |            |             |             |            |             |      |         |              |
| Prognos 2 h        | 272      | 0 0                 | Ŭ         | I pati    | 000            | · · · · ·   | 0 0        | 0          | 000         | 000         | 2 2 2      | 0 0 0 0     | 0 0  | ~ ~ ~ ~ | n n          |
| Prognos 8 h        | 272      |                     |           | Anta      | -              |             | -          | N          | ~           | 6           |            |             | al a | w       |              |
| Till andra sjukhus | 0 ()     |                     |           |           | 1, OCH         | interior in | NOUN CON   | Urgkli     | In oklin    | With        | dicink,    | 0100 M      | 5    | Poed,   |              |
| Aktivera överbel   | äggnings | anlan               |           |           | Ban            | G           | In I       | 4          | 4           | 4           | N (        | a d         |      | 26 - S  |              |
| Aktivera överbel   | äggnings | splan               |           |           |                |             |            |            |             |             |            |             |      |         |              |

Vårdplatsöversikten visar då att överbeläggningsplan är aktiverad.

Upptill i fönstret visas en varningstriangel och text som meddelar att det är överbelagt på aktuellt sjukhus. En extra kolumn med annan färg har lagts till och i den kolumnen visas då hur många extraplatser varje avdelning har.

- Om överbeläggningsplan endast aktiverats för en specifik avdelning visas överbeläggningsplatser för den avdelningen.
- Om överbeläggningsplan aktiverats för ett specifikt sjukhus visas överbeläggningsplatser för alla avdelningar som angett det i utökade informationen.

| Filtrera           |           | Gruppering           |            |            |              |           |          |          |          |           |           |                 |           |      |         |           |       |
|--------------------|-----------|----------------------|------------|------------|--------------|-----------|----------|----------|----------|-----------|-----------|-----------------|-----------|------|---------|-----------|-------|
| Inget              |           | Sjukhus Klus         | ter Medi   | cinskt an  | svarig enhet | J         |          | _        |          |           |           |                 |           |      |         | C Uppdate | era 🕅 |
|                    |           | Enhet                |            |            |              | Lediga vp | Överbelä | 2n Progn | 8h Progn | 8h in (pl | 8h ut (pl | Utskrivni       | Utlokalis |      |         |           | (     |
|                    |           | ▼ Västerås sju       | khus       |            |              | 274       |          | 272      | 272      | 7         | 8         |                 |           |      |         |           |       |
|                    |           | Avdelning 69         |            |            |              | 24        |          | 24       | 24       | -         |           | -               |           | 1 -  |         |           |       |
|                    |           | Avdelning 80         |            |            |              | 20        |          | 20       | 20       | -         |           |                 |           | 1 -  |         |           |       |
|                    |           | Avdelning 85         |            |            |              | 15        |          | 15       | 15       |           |           |                 |           | / -  |         |           |       |
|                    |           | Barn anhörigav       | delning    |            |              | •         |          | 0        | •        | -         |           | -               |           | / -  |         |           |       |
|                    |           | BB Västerås          |            |            |              | 10        |          | 1        | 10       |           |           |                 |           | / -  |         |           |       |
|                    |           | Blod- magtarm-       | och reum   | atol       |              | 24        |          | 24       | 24       |           |           |                 |           | 1 -  |         |           |       |
|                    |           | Diabetes- njur- (    | och lungav | del        |              | 15        |          | ß        | 15       | -         |           | -               |           | / -  |         |           |       |
|                    |           | Förlossningsav       | delning    |            |              | 10        |          | 0        | 10       |           |           | -               |           | / -  |         |           |       |
|                    |           | Geriatrik Akut       |            |            |              | 24        |          | 24       | 24       |           |           |                 |           | / -  |         |           |       |
|                    |           | Geriatrikavdelni     | ingen      |            |              | 12        |          | Ð        | 12       |           |           |                 |           | / -  |         |           |       |
|                    |           | Hjärtavdelninge      | en         |            |              | 32        | •2       | 31       | 31       | 1         |           |                 |           | 1 -  |         |           |       |
|                    |           | Infektionsavdel      | ning 2     |            |              | 24        |          | 24       | 24       |           |           |                 |           | 1 -  |         |           |       |
| Engoreta siukhus   | Köning    | siukhus Sala siukh   | ue Väet    | orae eiukl | 110          |           |          |          |          |           |           |                 |           |      |         |           |       |
|                    | Roping    | ajukitus Sala ajukit | us vasu    | cias sjuki | ius          |           |          |          |          |           |           |                 |           |      |         |           |       |
| lotait             | 200       | Akuten               | •          |            |              |           |          |          |          |           |           |                 |           |      |         |           | • (i) |
| Disponibla         | 289       | Patienter nu         | 2          | nter       |              |           |          |          | 1 1      |           |           |                 |           |      |         |           |       |
| Drognoo 2 h        | 274       | Trolig Inskrivning   | 10         | patie      | 5            | 3         | 3 3      |          |          |           |           | <u>1 2 2</u>    |           |      | ~       | ~ ~ ~     |       |
| Prognos 2 h        | 212       |                      |            | Intal      | 0 0 0        |           |          | 0 0      | 0        | 0 0 0     | 00        |                 |           | 000  | - 0     |           |       |
| Till ondra siukhus |           |                      |            | 4          | 50           | Mape      | 1018     | Oklin    | 04/1     | 9         | 0         | Intell          | MIG       | 000  | 11/100  | Oklin     |       |
| r m anura sjuknus  | 00        |                      |            |            | Barn         | Gen       | Inter    | King     | tuin     | Karl      | Medi      | And Contraction | 10        | Plan | doug to | 10        |       |
| 🥪 Aktivera överb   | eläggning | gsplan               |            |            |              |           |          |          |          |           |           | Ĩ               | 0         |      |         |           |       |

#### Intagningsstopp

I den utökade informationen kan intagningsstopp anges.

**OBS!** Endast utsedd vårdpersonal med behörighet kommer att ha möjlighet att markera Intagningsstopp.

1. Välj att bocka i rutan för Intagningsstopp

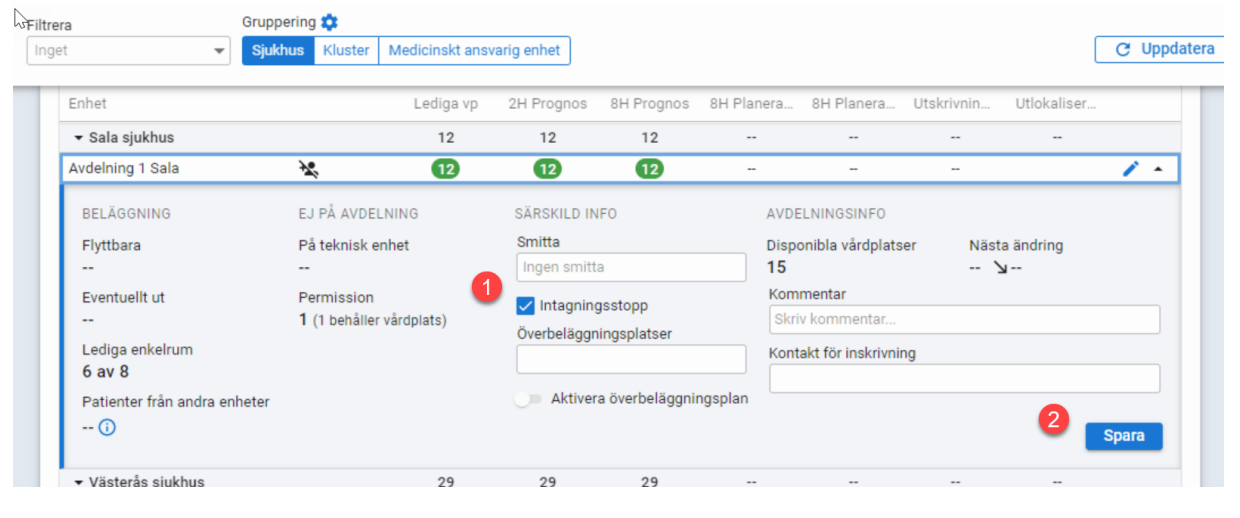

2. Spara

Symbol för Intagningsstopp visas på avdelningens rad

| 🕻 Vå         | rdplatsöversikt    |              |                |             |            |            |            |            |             |    |          | - & × |
|--------------|--------------------|--------------|----------------|-------------|------------|------------|------------|------------|-------------|----|----------|-------|
| Filtr<br>Ing | rera<br>get 👻      | Gruppering 🛟 | Medicinskt ans | varig enhet |            |            |            |            | [           | сı | Jppdater | a K   |
|              | Enhet              |              | Lediga vp      | 2H Prognos  | 8H Prognos | 8H Planera | 8H Planera | Utskrivnin | Utlokaliser |    |          | 9     |
|              |                    |              | 12             | 12          | 12         |            |            |            |             |    |          |       |
|              | Avdelning 1 Sala   | **           | 12             | 12          | 12         | -          | -          |            |             | 1  | •        |       |
|              | ▼ Västerås sjukhus |              | 29             | 29          | 29         |            |            |            |             |    |          |       |
|              | Avdelning 5        |              | -              | -           | -          |            |            |            |             | 1  | •        |       |
|              | Avdelning 64       |              | -              | •           |            |            |            |            |             | 1  | •        |       |